# 証明書発行サービス ログインマニュアル

在学生向けログイン手順

11.2.0版 2024年9月17日 NTT西日本

#### 目次

| <b>1</b> はじめに                                                  |   |
|----------------------------------------------------------------|---|
| <u>1.1 操作を行うにあたっての注意点</u> ・・・・・・・・・・・・・・・・・・・・・・・・・・・・・・・・・・・・ | 2 |
| 2 証明書発行サービスへのログイン                                              |   |
| <u>2.1 GoogleID認証ログイン</u>                                      | 3 |
| 3 操作マニュアルの確認方法(初回登録完了後)                                        |   |
| 3.1 操作マニュアルの確認方法 ・・・・・・・・・・・・・・・・・・・・・・・・・・・・・・                | 5 |

### 1 はじめに

#### 1.1 操作を行うにあたっての注意点

#### 動作条件及び動作確認端末

| 分類       | 動作条件及び対応端末 |                                     |  |
|----------|------------|-------------------------------------|--|
| パソコン     | 利用者        | Chrome<br>FireFox<br>Safari<br>Edge |  |
| スマートフォン等 | 利用者        | iPhone: Safari<br>Android: Chrome   |  |

※動作確認端末については、確認結果であり、動作保証をするものではありません。

※機種やブラウザによっては、正常に表示されない場合があります。
※動作確認は、確認実施時の最新バージョンにて実施しております。

※期作唯認は、唯認夫他時の取新ハーンヨノにて夫他してわります。 ※利用名供に司士動作名供取ざ動作が割割まれはからた共、ビュナブル

※利用条件に記す動作条件及び動作確認端末以外からもサービスをご利用頂ける可能性はありますが、 NTT西日本が動作保証するものではありません。この場合、画面内容が一部表示できない場合や正確 に動作・表示されない場合があります。

#### 本システムに関するお問合せ

◆NTT西日本 証明書発行サービス コールセンター

| 電話   | 06-6809-4327 |
|------|--------------|
| 受付時間 | 24時間         |

## 2 証明書発行サービスへのログイン

※「画面イメージ」はサンプル画像です。操作は実際の画面に従ってください。

#### 2.1 GoogleID認証ログイン

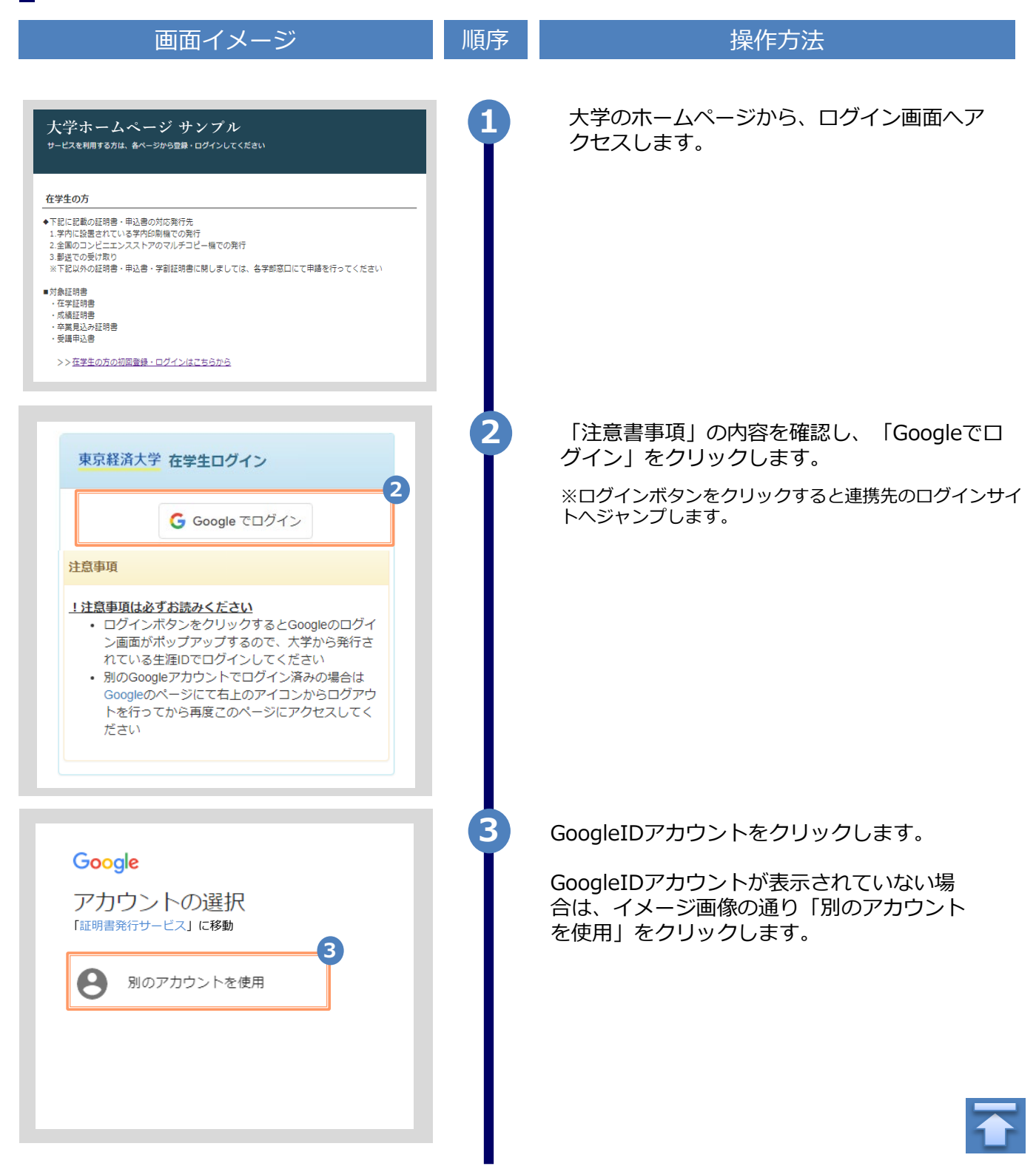

Copyright © 2017 NIPPON TELEGRAPH AND TELEPHONE WEST CORPORATION All Rights Reserved.

## 2 証明書発行サービスへのログイン

|                                           | ※「画面イメージ」はサンプル画像です。操作は実際の画面に従ってください。 |                                                          |
|-------------------------------------------|--------------------------------------|----------------------------------------------------------|
| 画面イメージ                                    | 順序                                   | 操作方法                                                     |
| Google<br>ログイン<br>「証明書発行サービス」に移動          | 4                                    | 大学より配布されている「GoogleID」を入力<br>します。<br>※ここではgmailアドレスになります。 |
| メールアドレスまたは電話番号<br>メールアドレスを忘れた場合<br>その他の設定 | 5                                    | 入力した「GoogleID」に間違いがないことを確<br>認し、「次へ」をクリックします。            |
| Google<br>大学 太郎<br>⑤ xxxxx@gmail.com      | 6                                    | 「GoogleID」の「パスワード」を入力します。                                |
| 700-1200                                  | 7                                    | 入力した「パスワード」に間違いがないことを<br>確認し、「次へ」をクリックします。               |

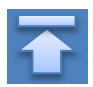

## 3 操作マニュアル確認方法(初回登録完了後)

※「画面イメージ」はサンプル画像です。操作は実際の画面に従ってください。

#### 3.1 操作マニュアル確認方法

| 画面イメージ                                                                                                    | 順序 | 操作方法                                                              |
|----------------------------------------------------------------------------------------------------|----|-------------------------------------------------------------------|
| <b>1</b><br>© -                                                                                                    | 1  | 証明書発行サービスにログインし、画面右上<br>のメニューボタン「 ◎・ 」をクリックします。                   |
| 現在の申請一覧<br>申請一覧                                                                                                    |    | ※証明書発行サービスへのログイン方法は、以下を参照<br>してください。<br>「2.2 ログイン方法」              |
| 現在の申請一覧       トップページ       2         現在の申請一覧       マニュアル         申請一覧       個人情報設定・変更         メールアドレス変更       ログアウト | 2  | 「マニュアル」をクリックすると、操作マニュア<br>ルが表示されます。記載内容を確認しコンビニで<br>証明書を発行してください。 |

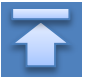

### 改版履歴

| 版数      | 年月日       | 変更箇所   | 内容                      |
|---------|-----------|--------|-------------------------|
| 8.6.0版  | 2023.8.30 | P2     | 電話番号変更のため修正             |
| 11.2.0版 | 2024.8.22 | P2     | 動作条件及び対応端末にEdgeを追加      |
| 11.2.0版 | 2024.8.22 | P9,P10 | 画面イメージ修正                |
| 11.2.0版 | 2024.9.17 | P3,4   | GoogleID認証ログイン方法のページを追加 |